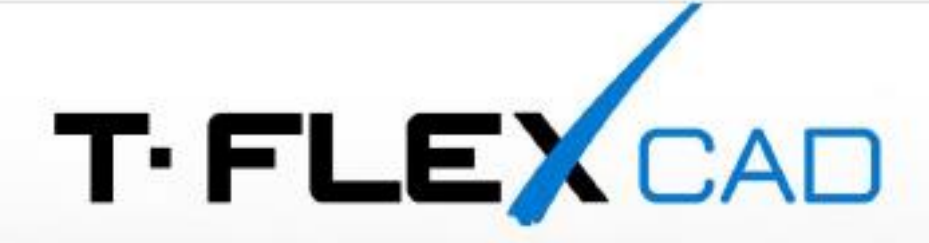

## АКТИВАЦИЯ И ОБНОВЛЕНИЕ КЛЮЧЕЙ

## Обновление академической лицензии T-FLEX PLM

Процедура обновления версии академической лицензии и продления срока технической поддержки состоит из двух этапов:

- Обновление памяти ключа
- Обновление/установка новой версии программных продуктов T-FLEX

## Обновление памяти ключа

- 1. На компьютере с установленным ключом (аппаратным или программным) запустите приложение **T-FLEX Лицензирование**
- 2. Создайте файл-отпечаток ключа, нажав в приложении на кнопку «У меня нет ключа/обновить существующий ключ»

|                                                                                                    | /                                                                       |
|----------------------------------------------------------------------------------------------------|-------------------------------------------------------------------------|
|                                                                                                    |                                                                         |
| T·FLE)                                                                                                    |                                                                         |
| тивация лицензии                                                                                                    |                                                                         |
| і работы программы требуется наличие программного или аппаратного ключа.<br>інофункциональную работу, а также управляет сроком предоставления прав на с<br>ническую поддержку. Для продолжения работы выберите один из вариантов:                                                                                                    | Ключ обеспечива<br>обновление и                                         |
| У меня нет ключа/Обновить существующий ключ                                                                                                    |                                                                         |
| Создать отпечаток этого компьютера и доступных ключей защиты для отправки<br>Системы и получения нового программного ключа или обновления существую                                                                                                    | в компанию Топ<br>щего                                                  |
| программного или аппаратного ключа.<br>У меня есть файл с новым программным ключом или обновлени                                                                                                    | ем                                                                      |
| программного или аппаратного ключа.<br>У меня есть файл с новым программным ключом или обновлени<br>для существующего программного или аппаратного ключа<br>Выбрать файл ключа и выполнить его активацию или обновить существующий г<br>аппаратный ключ.                                                                                                    | ем<br>программный ил                                                    |
| программного или аппаратного ключа.<br>У меня есть файл с новым программным ключом или обновлени<br>для существующего программного или аппаратного ключа<br>Выбрать файл ключа и выполнить его активацию или обновить существующий г<br>аппаратный ключ.<br>Приобрести                                                                                                    | ем<br>программный ил                                                    |
| программного или аппаратного ключа.<br>У меня есть файл с новым программным ключом или обновлени<br>для существующего программного или аппаратного ключа<br>Выбрать файл ключа и выполнить его активацию или обновить существующий г<br>аппаратный ключ.<br>Приобрести<br>Обратитесь в компанию Топ Системы для решения любых вопросов, связанных<br>приобретением и активацией ключа.                                                                                                    | тем<br>программный ил                                                   |
| программного или аппаратного ключа.<br>У меня есть файл с новым программным ключом или обновлени<br>для существующего программного или аппаратного ключа<br>Выбрать файл ключа и выполнить его активацию или обновить существующий г<br>аппаратный ключ.<br>Приобрести<br>Обратитесь в компанию Топ Системы для решения любых вопросов, связанных<br>приобретением и активацией ключа.<br>учае возникновения технических проблем и за дополнительными сведениями ог<br>атитесь к Вашему системному администратору или в техническую поддержку ком<br>приобретения коммерческой лицензии обратитесь в компанию Топ Системы ил<br>номоченному представителю.                                                                                                    | ем<br>программный ил<br>с<br>б активации лиц<br>пании Топ Систе<br>и ее |
| программного или аппаратного ключа.<br>У меня есть файл с новым программным ключом или обновлени<br>для существующего программного или аппаратного ключа<br>Выбрать файл ключа и выполнить его активацию или обновить существующий г<br>аппаратный ключ.<br>Приобрести<br>Обратитесь в компанию Топ Системы для решения любых вопросов, связанных<br>приобретением и активацией ключа.<br>учае возникновения технических проблем и за дополнительными сведениями ог<br>атитесь к Вашему системному администратору или в техническую поддержку ком<br>приобретения коммерческой лицензии обратитесь в компанию Топ Системы ил<br>номоченному представителю.<br>мотреть детальную информацию об установленных ключах<br>зыть документ со справочной информацией об активации и обновлении ключей | ем<br>программный ил<br>с<br>б активации лиц<br>пании Топ Систе<br>и ее |

- Отправьте созданный файл на электронный адрес <u>ActivateLicense@TopSystems.ru</u> В письме обязательно укажите название образовательного учреждения и назначение запроса: «Продление срока технической поддержки» или «Обновление до новой версии программного продукта».
- 4. Обновите данные ключа с помощью файла который получите в ответном письме.

## Установка новой версии

Скачайте и установите новую версию продуктов T-FLEX

Сайт www.tflex.ru, раздел «Загрузки и Поддержка»

- <u>T-FLEX CAD и приложения</u>
- <u>T-FLEX DOCs и приложения</u>